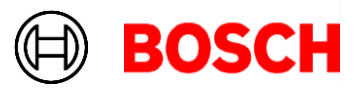

June 26, 2024

### Plena Matrix Update Instructions

Please follow this quick guide to update your Plena Matrix PC Control Software, as well as the firmware version on your PLM-8M8 and/or PLM-4Px2x.

#### **Requirements:**

- Windows PC with an Ethernet Interface
- CAT5/6/7 Patch Cable

### Plena Matrix PC Control Software Update (v1.2.28.0)

- 1. Download the latest version of our software from our website
- 2. Open the *PlenaMatrix\_1* folder.
- 3. Install software by executing Setup.exe.

## Firmware Update for PLM-8M8 (v.1.1.17)

- 1. You must have the latest version of the PC Control Software installed (v1.2.28.0). If you don't, please refer to the section above.
- 2. Confirm that the PC Ethernet interface is set to "Obtain an IP address automatically".
- 3. Connect the PC to the PLM-8M8 using the patch cable.
- 4. Launch the PLM-8M8DSP Matrix Mixer application.

| 🗐 Unt                | tled - PLE          | NA matrix                                               | Mixer (Bo                                         | sch)                                                    |                               |                                                         |                                                   |                                                         |                                                             |                                                    |                   | •     |                                                          |                                                    | -                                                 |                                                              | Х                     |
|----------------------|---------------------|---------------------------------------------------------|---------------------------------------------------|---------------------------------------------------------|-------------------------------|---------------------------------------------------------|---------------------------------------------------|---------------------------------------------------------|-------------------------------------------------------------|----------------------------------------------------|-------------------|-------|----------------------------------------------------------|----------------------------------------------------|---------------------------------------------------|--------------------------------------------------------------|-----------------------|
| File                 | Config              | Device                                                  | Admin                                             | Window                                                  | Help                          |                                                         |                                                   |                                                         |                                                             |                                                    |                   |       |                                                          |                                                    |                                                   |                                                              |                       |
| PL                   | M-8M                | 8                                                       |                                                   |                                                         |                               |                                                         |                                                   |                                                         |                                                             |                                                    |                   |       |                                                          |                                                    | B                                                 | OSC                                                          | H                     |
|                      | Active Zone: Zone 1 |                                                         |                                                   |                                                         |                               |                                                         |                                                   | Online                                                  |                                                             | <b>s</b>                                           | oft Standb        | y 🔤 🖬 | Globa                                                    | l Mute                                             | 1                                                 |                                                              |                       |
|                      | ž                   | Zone 1                                                  | 2                                                 | 3                                                       | 4                             | 5 6                                                     | 5 7                                               | 8                                                       |                                                             | In Emerg                                           | ency Tones        | 🥅 In  | Standby                                                  |                                                    | In Over                                           | ride                                                         |                       |
| O Mic/Line Input Mix |                     |                                                         |                                                   |                                                         |                               |                                                         | G BGM Selection                                   |                                                         |                                                             | Zone Master                                        |                   |       |                                                          |                                                    |                                                   |                                                              |                       |
|                      | Mic/Lin             | ie 1                                                    | Mic/                                              | Line 2                                                  | Mic/L                         | ine 3                                                   | Mic/L                                             | ine 4                                                   | BGM                                                         | Level                                              | BGM Sou           | rce   | Mix N                                                    | laster                                             | (₀ <u>{</u> Ca                                    | ll Master                                                    |                       |
|                      |                     | +10<br>+5<br>0<br>-5<br>-10<br>-18<br>-30<br>-60<br>Off | 0<br>-6<br>-12<br>-18<br>-24<br>-30<br>-36<br>-42 | +10<br>+5<br>0<br>-5<br>-10<br>-18<br>-30<br>-60<br>Off | 0 -6 -61212182424303630424242 | +10<br>+5<br>0<br>-5<br>-10<br>-18<br>-30<br>-60<br>-60 | 0<br>-6<br>-12<br>-18<br>-24<br>-30<br>-36<br>-42 | +10<br>+5<br>0<br>-5<br>-10<br>-18<br>-30<br>-60<br>Off | 0 = -6 = -6 = -12 = -12 = -24 = -24 = -30 = -36 = -42 = -42 | +10<br>+5<br>-5<br>-10<br>-18<br>-30<br>-60<br>Off | BGM<br>BGM<br>BGM | 1 2 3 | 0<br>-6<br>-12<br>-18<br>-24<br>-30<br>-30<br>-36<br>-42 | +10<br>+5<br>-5<br>-10<br>-18<br>-30<br>-60<br>Off | 0<br>-6<br>-12<br>-18<br>-24<br>-30<br>-36<br>-42 | +1<br>+5<br>0<br>-5<br>-1<br>-1<br>-1<br>-1<br>-3<br>-6<br>0 | 0<br>0<br>8<br>0<br>0 |
| 0.0dB                |                     | B<br>Le                                                 | Off Mute                                          |                                                         | Off                           |                                                         | Off                                               |                                                         | 0.0dB                                                       |                                                    |                   | 0.0dB |                                                          | 0.0dB                                              |                                                   |                                                              |                       |

Robert Bosch LLC 12000 Portland Ave. S. Burnsville MN 55337 USA Tel 877-863-4166 Fax 952-884-0043 www.bosch.us

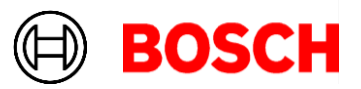

- 5. Go to the Device menu and click Connect.
  - a. If the firmware is outdated, the software will automatically show you an option to update it.

November 13, 2023 Page 2 of 6

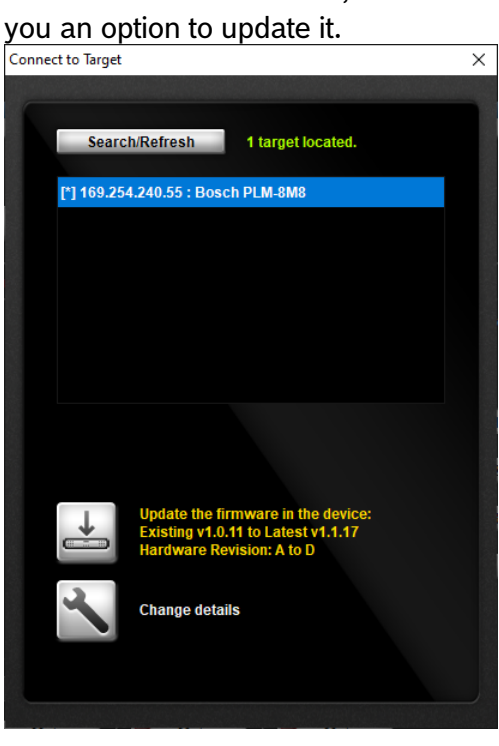

a. If the firmware is up to date, no update is needed an no update <u>option is shown. No further steps are required</u>.

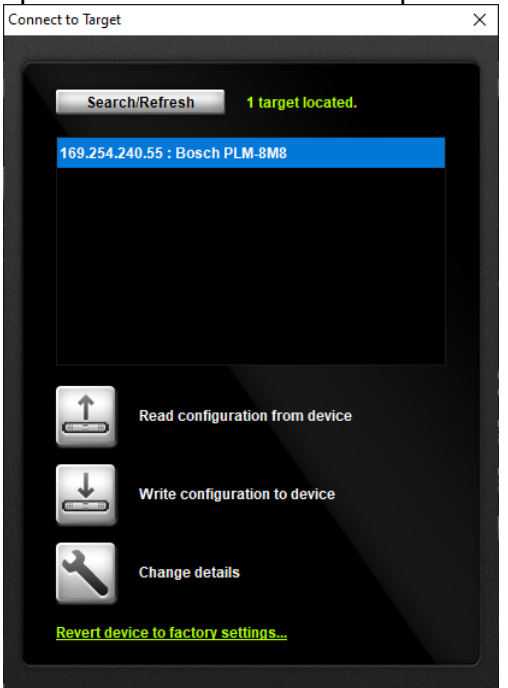

6. Click the Update Icon

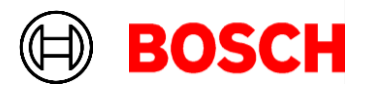

7. <u>Acknowledge the warning by clicking the Proceed button.</u>

November 13, 2023 Page 3 of 6

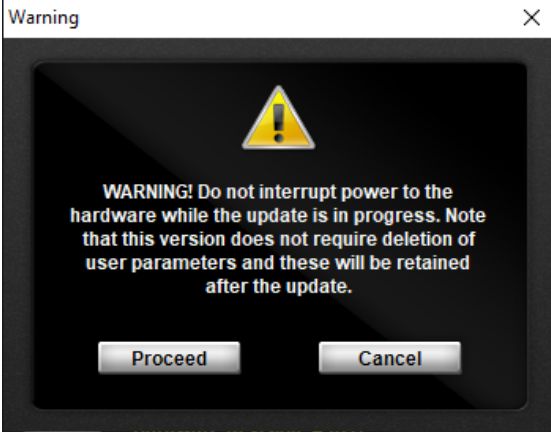

8. The system will update the firmware and restart the device.

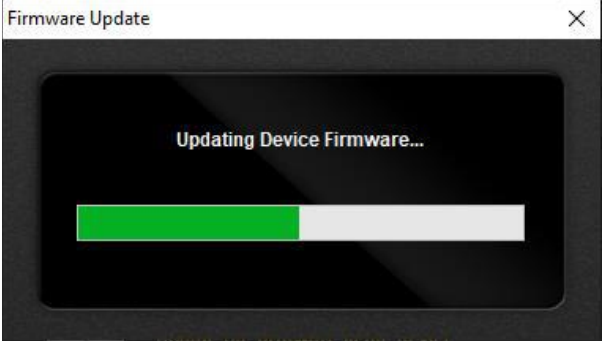

| Firmwar | e Update                                    |  | Х |  |  |  |  |
|---------|---------------------------------------------|--|---|--|--|--|--|
|         |                                             |  |   |  |  |  |  |
|         | Waiting for the device to finish restarting |  |   |  |  |  |  |
|         |                                             |  |   |  |  |  |  |
|         |                                             |  |   |  |  |  |  |
|         |                                             |  |   |  |  |  |  |

9. Once the device has restarted, please acknowledge the update by clicking the *OK* button.

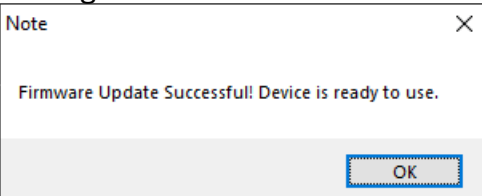

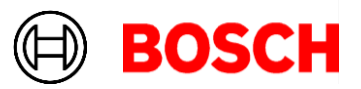

# Firmware Update for PLM-4Px2x (v1.1.13)

- You must have the latest version of the PC Control Software installed (v1.2.28.0). If you don't, please refer to the section above.
- 11. Confirm that the PC Ethernet interface is set to "Obtain an IP address automatically".
- 12. Connect the PC to the PLM-4Px2x using the patch cable.
- 13. Launch the PLM-4Px2x Amplifier application.

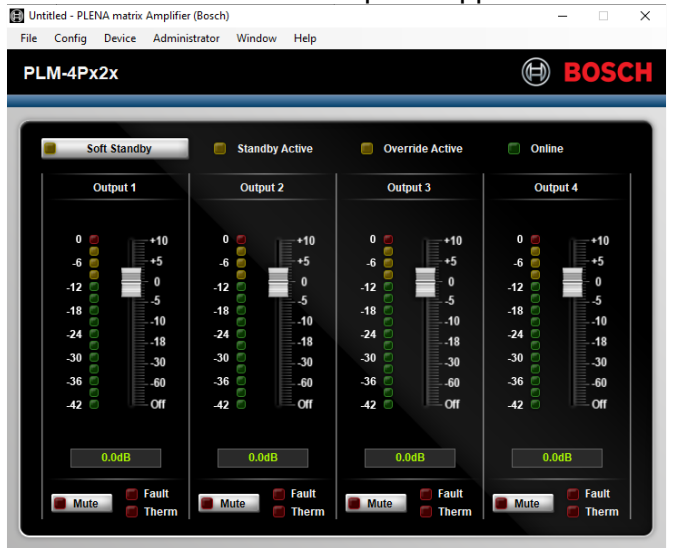

- 14. Go to the *Device* menu and click *Connect*.
  - a. If the firmware is outdated, the software will automatically show you an option to update it.

| Connect to Target                    | ×  |
|--------------------------------------|----|
|                                      |    |
|                                      |    |
| Search/Refresh 1 target located.     |    |
|                                      | 10 |
| [*] 169.254.13.252 : Bosch PLM-4P220 |    |
|                                      |    |
|                                      |    |
|                                      |    |
|                                      |    |
|                                      |    |
|                                      |    |
|                                      |    |
|                                      |    |
|                                      |    |
|                                      |    |
| Update the firmware in the device    |    |
|                                      |    |
|                                      |    |
| Change details                       |    |
|                                      |    |
|                                      |    |
|                                      |    |
|                                      |    |

November 13, 2023 Page 4 of 6

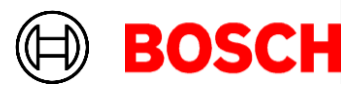

b. If the firmware is up to date, no update is needed an no update option is shown. No further steps are required.

November 13, 2023 Page 5 of 6

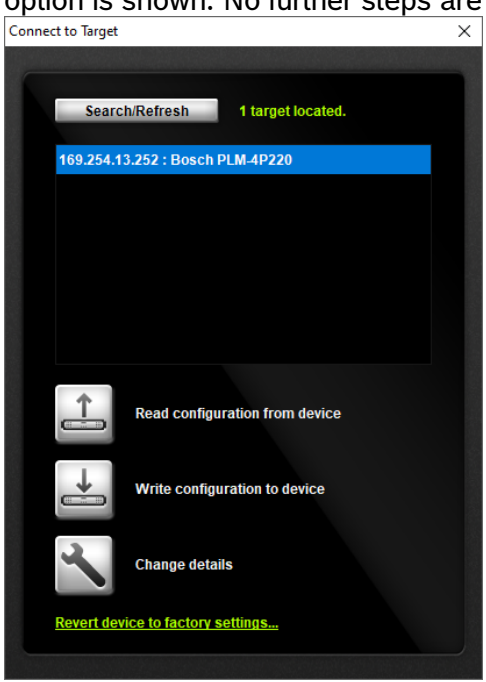

- 15. Click the Update Icon
- 16. <u>Acknowledge the warning by clicking the *Proceed* button.</u>

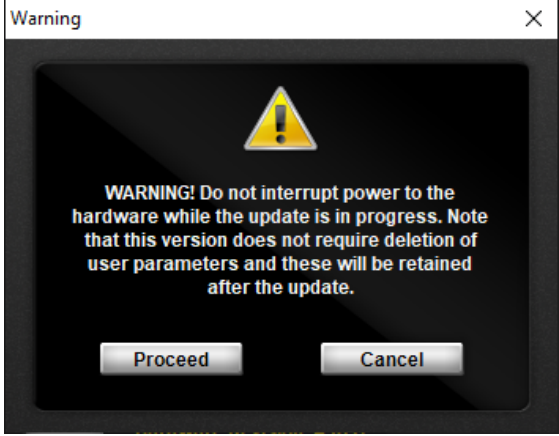

17. The system will update the firmware and restart the device.

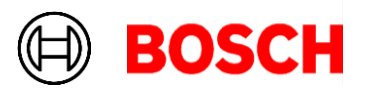

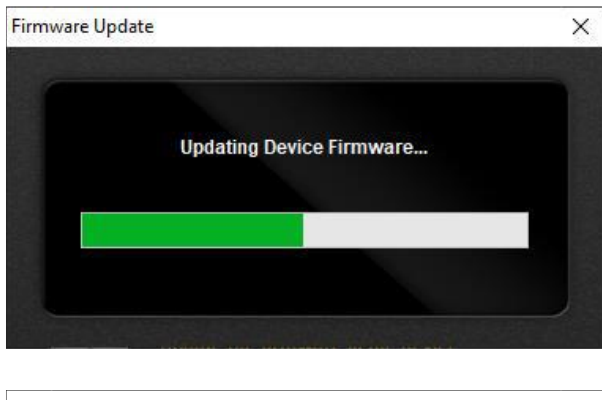

November 13, 2023 Page 6 of 6

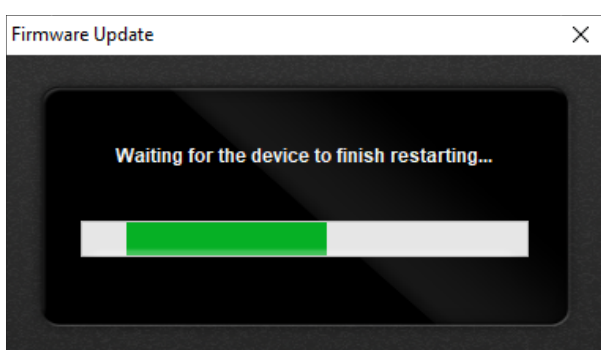

18. Once the device has restarted, please acknowledge the update by clicking the *OK* button.

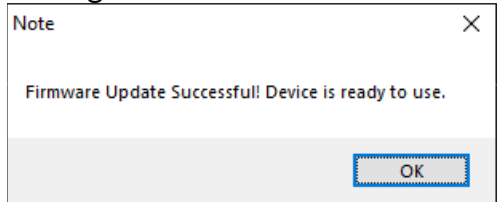